## **NCLIVE access via ncilive.org**

If you are accessing nclive through the direct link rather than through the Library's web page you will be prompted to select your library and input a password.

1. When trying to access a resource or article via nclive.org, users will be required to authenticate. You should see the following screen.

| SELECT YOUR LIBRARY TO ACCESS NC LIVE                                                                                             |
|----------------------------------------------------------------------------------------------------|
| Academic library users: search for your academic institution.                                                                     |
| Public library users: search for your county or regional system, or branch name.                                                  |
| Not sure which library you can use? <u>Find the nearest on a map</u>                                                              |
| STEP 1: PLEASE CHOOSE YOUR LIBRARY Search for your library below. Start typing a library name to filter the list. Click the "drop |
| Please select your library (start typing a library name)                                                                          |
| Remember this library next time                                                                                                   |
| NEXT >>                                                                                                    |
| Alternative login   10-day.pass login                                                                                             |

2. Scroll down until "Sandhills Community College" appears, then select it

| ademic library users: search for your academic institution.                                                                                                    |                             |         |
|----------------------------------------------------------------------------------------------------|-----------------------------|---------|
| blic library users: search for your county or regional system, or branch i                                                                                                    | ame.                        |         |
| it sure which library you can use? <u>Find the nearest on a map</u>                                                                                                    |                             |         |
|                                                                                                    | IRDADV                      |         |
| STEP I. PELASE CHOOSE TOOR I                                                                                                    | IDRARI                      |         |
|                                                                                                    |                             |         |
| earch for your library below. Start typing a library name to filter the                                                                                                    | st.                         |         |
| earch for your library below. Start typing a library name to filter the                                                                                                    | st.                         |         |
| earch for your library below. Start typing a library name to filter the Sandhills Community College                                                                                                    | st.<br>                     |         |
| Search for your library below. Start typing a library name to filter the Sandhills Community College I Sampson-Clinton Public Library                                                                                                    | st.<br>مرا<br>Click on your | library |
| Search for your library below. Start typing a library name to filter the Sandhills Community College Sampson-Clinton Public Library Sandhill Regional Library System                                                                                                    | st.<br>م                    | library |
| Search for your library below. Start typing a library name to filter the<br>Sandhills Community College<br>Sampson-Clinton Public Library<br>Sandhill Regional Library System<br>Sandhills Community College                                                                                                    | Click on your               | library |
| Sandhills Community College Sampson-Clinton Public Library Sandhill Regional Library System Sandhills Community College Scaleybark Branch Library - Charlotte Mecklenburg Library                                                                                                    | Click on your               | library |
| Search for your library below. Start typing a library name to filter the<br>Sandhills Community College<br>Sampson-Clinton Public Library<br>Sandhill Regional Library System<br>Sandhills Community College<br>Scaleybark Branch Library - Charlotte Mecklenburg Library<br>Scotland County Memorial Library                       | Click on your               | library |
| Search for your library below. Start typing a library name to filter the Sandhills Community College  Sampson-Clinton Public Library Sandhill Regional Library System Sandhills Community College Scaleybark Branch Library - Charlotte Mecklenburg Library Scotland County Memorial Library Scotland Neck - Halifax County Library | Click on your               | library |

## 3. After choosing the library, click the "NEXT" button

| SELECT YOUR LIBRARY TO ACCESS NC LIVE                                                                                                |
|----------------------------------------------------------------------------------------------------|
| Academic library users: search for your academic institution.                                                                        |
| Public library users: search for your county or regional system, or branch name.                                                     |
| Not sure which library you can use? <u>Find the nearest on a map</u>                                                                 |
| STEP 1: PLEASE CONFIRM YOUR LIBRARY OR SELECT ANOTHER Search for your library below. Start typing a library name to filter the list. |
| Sandhills Community College *                                                                                                    |
| Remember this library next time After selecting the Sandhills, Click the "Next" button                                               |

## 4. The prompt for the NCLIVE password will appear. Contact your librarian for that password

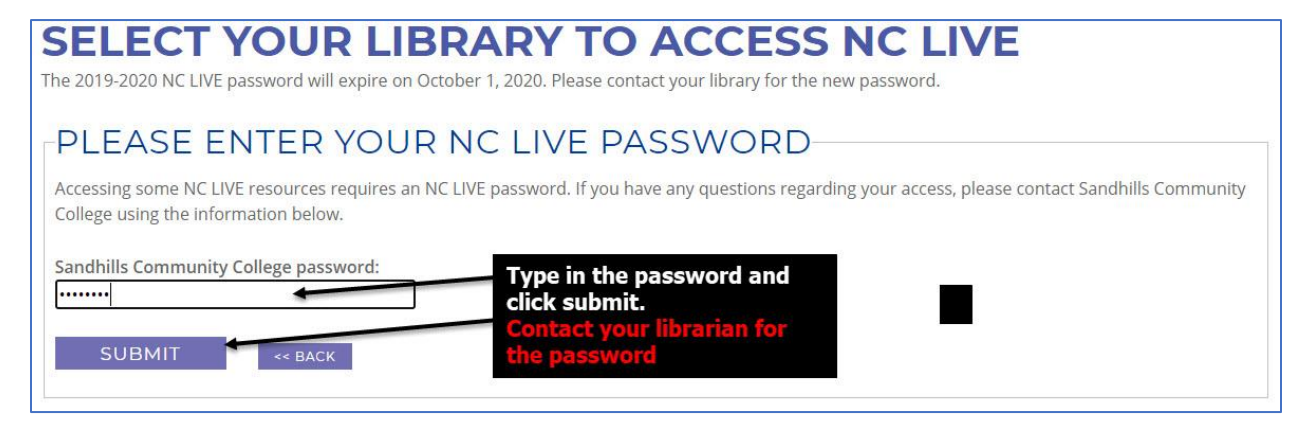

5. After clicking "Submit" the NCLIVE Search screen, the article or resource the user attempted to access should appear